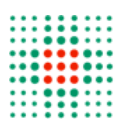

SERVIZIO SANITARIO REGIONALE

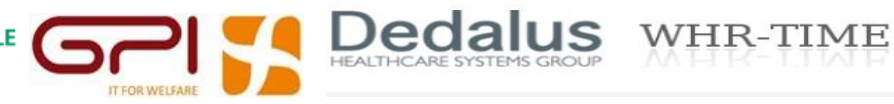

# Portale del Dipendente area presenze-assenze

Redazione e modifica 25/10/2021

# Sommario

| Acc  | esso a                                                                                                    | irea presenze-assenze                                 | 3  |  |  |  |  |
|------|----------------------------------------------------------------------------------------------------|-------------------------------------------------------|----|--|--|--|--|
|      | Dal sito internet Area Operatori - WHR TIME Portale regionale per la consultazione dei propri dati.                  |                                                       |    |  |  |  |  |
| Fun  | Funzionalità Dipendente 3                                                                                            |                                                       |    |  |  |  |  |
|      | *                                                                                                    | Visualizzazione e Stampa Cartellini                   | 3  |  |  |  |  |
| Rich | nieste                                                                                                    | Presenze e Assenze da inviare al proprio responsabile | 9  |  |  |  |  |
|      | *                                                                                                    | Richiesta Assenze                                     | 9  |  |  |  |  |
|      | *                                                                                                    | Richiesta Timbrature mancanti                         | 11 |  |  |  |  |
|      | <ul> <li>Visualizzazione richieste inviate al responsabile (visualizzazione, annullamento, cancellazione)</li> </ul> |                                                       |    |  |  |  |  |

#### Accesso area presenze-assenze

L'accesso al Portale è invariato, dai siti Internet e Intranet aziendali o utilizzando il seguente link: <u>https://portale-gru.progetto-sole.it/exec</u>.

Dalla Intranet sezione Applicativi - WHR-Time Portale Dipendente.

Dal sito internet Area Operatori - WHR TIME Portale regionale per la consultazione dei propri dati.

# Funzionalità Dipendente

#### \* Visualizzazione e Stampa Cartellini

Cliccando sulla voce di menù "Cartellino" e selezionando "Visualizzazione Cartellino"

| Π | Cartellino                    | ~ |
|---|-------------------------------|---|
|   | Visualizzazione<br>Cartellino | • |

#### apparirà la seguente maschera:

|      | Mese       |   |                                            | Tipo timbratura                         |                                        |               |        |        |      |
|------|------------|---|--------------------------------------------|-----------------------------------------|----------------------------------------|---------------|--------|--------|------|
|      | Marzo 2021 |   |                                            | V D Unico V Sta                         | mpa cartellino Totali Mensili          |               |        |        |      |
| Dett | Giorno     | Α | R                                          | Timbrature                              | Causali                                | Contr./Progr. | Fisico | Lavoro | N.R. |
| Ð    | LU 1       |   | <b>  </b>   <b> </b>   <b> </b>   <b> </b> |                                         |                                        | 7:12          |        |        |      |
| Ð    | MA 2       |   |                                            |                                         |                                        | 7:12          |        |        |      |
| Ð    | ME 3       |   | <b>i</b>                                   |                                         | 2501 [PER730]-L.104 RIDUZIONE          | 7:12          |        |        |      |
| Ð    | GI 4       |   | <b>I</b>                                   |                                         | 2501 [PER730]-L.104 RIDUZIONE          | 7:12          |        |        |      |
| Ð    | VE 5       |   | jeu –                                      |                                         | 2501 [PER730]-L.104 RIDUZIONE          | 7:12          |        |        |      |
| Ð    | SA 6       |   |                                            | 06:00 r* - 12:00 r*                     |                                        |               |        |        |      |
| Ð    | DO 7       |   |                                            | 20:00 r* - 23:00 r*                     |                                        |               |        |        |      |
| Ð    | LU 8       |   | <b>I</b>                                   |                                         | 1000 [FER020]-FERIE ANNO CORRE         |               |        |        |      |
| Ð    | MA 9       |   |                                            | 08:00 o* - 14:00 o* 15:00 o* - 17:00 o* |                                        | 7:12          | 8:00   | 8:00   |      |
| Ð    | ME 10      |   | <b>I</b>                                   |                                         | 1000 [FER020]-FERIE ANNO CORRE         |               |        |        |      |
| Ð    | GI 11      |   | <b>I</b>                                   |                                         | 1030 [FER030]-RIPOSO COMPENSAT         |               |        |        |      |
| Ð    | VE 12      |   | <b>P</b>                                   |                                         | 5141 [SMARTW]-LAVORO AGILE SMA [07:00] | 7:12          |        | 7:00   |      |
| Ð    | SA 13      |   | <b>M</b>                                   |                                         |                                        |               |        |        |      |
| Ð    | DO 14      |   | jeu –                                      |                                         |                                        |               |        |        |      |
| Ð    | LU 15      |   |                                            | 08:00 o* - 18:00 o*                     |                                        | 7:12          | 10:00  | 9:00   |      |
| Θ    | MA 16      |   | <b> ee </b>   <b>ee </b>                   | 08:00 o* - 14:30 o* 15:00 o* - 19:00 o* |                                        | 7:12          | 10:30  | 9:00   |      |
| Ð    | ME 17      |   |                                            | 07:30 o* - 14:00 o* 15:30 o* - 19:00 o* |                                        | 7:12          | 10:00  | 9:00   |      |
| Ð    | GI 18      |   |                                            |                                         |                                        | 7:12          |        |        |      |
| Ð    | VE 19      |   | )eu                                        |                                         |                                        | 7:12          |        |        |      |
| Ð    | SA 20      |   |                                            |                                         |                                        |               |        |        |      |
| Q    | DO 21      |   |                                            |                                         |                                        |               |        |        |      |
| Ð    | LU 22      |   | <b>I</b>                                   | 06:00 a* - 08:00 a*                     |                                        | 7:12          |        |        |      |

In alto a sinistra selezionare il mese di interesse utilizzando le freccette o il menù a tendina:

| 1         | Vlese          |     |
|-----------|----------------|-----|
| $\square$ | Settembre 2020 | > □ |

Sotto sarà visualizzato il mese selezionato con le varie timbrature e i giustificativi.

È possibile selezionare il tipo di cartellino da visualizzare attraverso il menù "Tipo Timbratura".

| т | ipo timbratura      |   |
|---|---------------------|---|
|   | Unico               | ~ |
|   | Unico               |   |
|   | Orario              |   |
|   | Reperibilità        |   |
|   | Guardia Medica      |   |
|   | Attività Aggiuntiva |   |
|   | Libera Professione  |   |
|   | Mensa               |   |

In questo modo sarà possibile visualizzare solo le attività specifiche di un tipo di cartellino tra quelli in elenco.

#### a. Il cartellino di Tipo "Unico" è in sola consultazione:

| _    | Mese<br>Marzo 2021 | 1 |          | Tipo timbratura                         | Stampo cartelino Total Menuli          |               |        |        |      |
|------|--------------------|---|----------|-----------------------------------------|----------------------------------------|---------------|--------|--------|------|
| Dett | Giomo              |   | R        | Timbrature                              | Casual                                 | Contr /Progr. | Fisico | Lavoro | N.R. |
| Q    | LU 1               |   |          |                                         |                                        | 7.12          |        |        |      |
| õ    | MiA 2              |   |          |                                         |                                        | 7.12          |        |        | -    |
| ā    | NE3                |   |          |                                         | 2501 (PER79054.104/RDVD/ONE            | 7.12          |        |        | -    |
| Q    | 01.4               |   |          |                                         | 2501 (PER730)-L-104 REVIZIONE          | 7.12          |        |        | -    |
| Q    | VES                |   |          |                                         | 2501 (PER79034.104 RDUDONE             | 7.12          |        |        | +    |
| Q    | SA 6               |   |          | 06.08 14 - 12:00 14                     |                                        |               |        |        |      |
| Q    | 00.7               |   |          | 20.00 /* - 22.00 /*                     |                                        |               |        |        | _    |
| Q    | LU B               | _ | <b>P</b> |                                         | 1000 (FERDOS/FERIE ANNO CORRE          |               |        |        | _    |
| Q    | MA 9               |   |          | 08.05 o* - 14:00 o* 15:00 o* - 17:08 o* |                                        | 7.12          | 8:00   | 8.00   | _    |
| Q    | ME 10              |   | -        |                                         | 1000 PERIOZ-FERIE ANNO CORRE           |               |        |        |      |
| Q    | 6(1)               |   | -        |                                         | 1000 (FERDID) RIPOSO COMPENSAT         |               |        |        | -    |
| Q    | VE 12              |   | -        |                                         | 5141 [SMARTH]-LAVORO ASILE SMA [07:00] | 7.12          |        | 7.00   |      |
| Q    | SA 13              |   |          |                                         |                                        |               |        |        |      |
| Q    | 0014               |   | (Hel     |                                         |                                        |               |        |        | _    |
| Q    | LU 15              |   |          | 08.05 0* - 18.00 0*                     |                                        | 7.12          | 10:00  | 9.00   |      |
| Q    | MA 16              | , |          | 08.05 o* - 14.30 o* 15.00 o* - 19.00 o* |                                        | 7:12          | 10:30  | 9.00   | _    |
| Q    | ME 17              |   |          | 07.38 o* - 14:00 o* 15:30 o* - 19:00 o* |                                        | 7.12          | 10:00  | 9.00   | _    |
| Q    | GI 18              |   |          |                                         |                                        | 7.12          |        |        | _    |
| Q    | VE 19              |   | jeu .    |                                         |                                        | 7.12          |        |        | _    |
| Q    | SA 20              |   |          |                                         |                                        |               |        |        |      |
| Q    | 00 21              |   |          |                                         |                                        |               |        |        |      |
| Q    | LU 22              |   | -        | 06.00 a* - 08.00 a*                     |                                        | 7.12          |        |        |      |

Nella colonna timbrature mostra le timbrature afferenti a tutti i tipi di cartellino, ad eccezione delle timbrature di mensa, visibili solo nell'apposito cartellino. Le timbrature vengono distinte con una lettera dell'alfabeto che identifica la tipologia di cartellino.

o = orario, r = reperibilità, a = attività aggiuntiva, l = libera professione, g = guardie medica Viene riportato un \* se la timbratura non proviene da orologio.

b. Il cartellino di tipo "Orario" è quello di principale utilizzo. È fruibile sia per la consultazione che per effettuare richieste.

| = | E Vis | ualizzaz          | ione | Cartellin                | 0                               |                    |                                        | _●         |          |       |      |
|---|-------|-------------------|------|--------------------------|---------------------------------|--------------------|----------------------------------------|------------|----------|-------|------|
| * |       | Mese<br>Marzo 202 | 1    |                          | Tipo timbratura                 | ✓ Stampa cartellin | o Totali Mensili                       |            |          |       |      |
|   | Dett  | Giorno            | Α    | R                        | Timbrature                      |                    | Causali                                | Contr/Prog | Lavorato | Saldo | N.R. |
|   | Ð     | LU 1              |      | <b> m m</b>              |                                 |                    |                                        | 7:12       |          | -7:12 | 0    |
|   | Ð     | MA 2              |      |                          |                                 |                    |                                        | 7:12       |          | -7:12 | •    |
|   | Ð     | ME 3              |      | <b>I</b>                 |                                 |                    | 2501 [PER730]-L.104 RIDUZIONE          | 7:12       |          | -7:12 | 0    |
|   | Ð     | GI 4              |      | <b>P</b>                 |                                 |                    | 2501 [PER730]-L.104 RIDUZIONE          | 7:12       |          | -7:12 | •    |
|   | Ð     | VE 5              |      | <b>I</b>                 |                                 |                    | 2501 [PER730]-L.104 RIDUZIONE          | 7:12       |          | -7:12 | •    |
|   | Ð     | SA 6              |      |                          |                                 |                    |                                        |            |          |       | •    |
|   | Ð     | DO 7              |      |                          |                                 |                    |                                        |            |          |       | •    |
|   | Ð     | LU 8              |      | <b>P</b>                 |                                 |                    | 1000 [FER020]-FERIE ANNO CORRE         |            |          |       | 0    |
|   | Ð     | MA 9              |      |                          | 08:00* - 14:00* 15:00* - 17:00* |                    |                                        | 7:12       | 8:00     | 0:48  | 0    |
|   | Ð     | ME 10             |      | -                        |                                 |                    | 1000 [FER020]-FERIE ANNO CORRE         |            |          |       | 0    |
|   | Ð     | GI 11             |      | <b>I</b>                 |                                 |                    | 1030 [FER030]-RIPOSO COMPENSAT         |            |          |       | 0    |
|   | Ð     | VE 12             |      | <b>I</b>                 |                                 |                    | 5141 [SMARTW]-LAVORO AGILE SMA [07:00] | 7:12       | 7:00     | -0:12 | 0    |
|   | Ð     | SA 13             |      | <b> ==</b>  m  <b>==</b> |                                 |                    |                                        |            |          |       | 0    |
|   | Ð     | DO 14             |      | jeu -                    |                                 |                    |                                        |            |          |       | 0    |
|   | Ð     | LU 15             |      |                          | 08:00* - 18:00*                 |                    |                                        | 7:12       | 9:00     | 1:48  | 0    |
|   | Ð     | MA 16             |      | <b> </b>       <b> </b>  | 08:00* - 14:30* 15:00* - 19:00* |                    |                                        | 7:12       | 9:00     | 1:48  | 0    |
|   | Ð     | ME 17             |      |                          | 07:30* - 14:00* 15:30* - 19:00* |                    |                                        | 7:12       | 9:00     | 1:48  | 0    |
|   | Ð     | GI 18             |      |                          |                                 |                    |                                        | 7:12       |          | -7:12 | 0    |
|   | Ð     | VE 19             |      | jeu –                    |                                 |                    |                                        | 7:12       |          | -7:12 | •    |
|   | Ð     | SA 20             |      |                          |                                 |                    |                                        |            |          |       | •    |
|   | Ð     | DO 21             |      |                          |                                 |                    |                                        |            |          |       | 0    |
|   | Ð     | LU 22             |      | 1                        |                                 |                    |                                        | 7:12       |          | -7:12 | 0    |

Mostra le timbrature ordinarie del dipendente, i giustificativi fruiti, l'indicazione di eventuali anomalie (nella colonna A viene riportato <sup>()</sup>) e di richieste pendenti (bandierina grigia)/approvate (bandierina verde) o rifiutate (bandierina rossa).

c. I cartellini di tipo "Reperibilità", "Guardia Medica", "Attività Aggiuntiva", "Libera Professione" sono anch'essi cartellini fruibili sia in visualizzazione che per effettuare richieste, tuttavia ciascuno contiene le sole timbrature riferite alla tipologia. Il cartellino "Mensa" è fruibile in sola visualizzazione.

Si riportano le immagini a titolo di esempio di cartellini di tipo "Reperibilità" e "Mensa"

|           | Mese       |   |                                                                                                   |                 | Tipo timbratura |                  |                                        |  |  |  |      |
|-----------|------------|---|---------------------------------------------------------------------------------------------------|-----------------|-----------------|------------------|----------------------------------------|--|--|--|------|
| $\square$ | Marzo 2021 |   |                                                                                                   | -> □            | Reperibilità 🗸  | Stampa cartellin | no Totali Mensili                      |  |  |  |      |
|           |            |   | _                                                                                                 |                 |                 |                  |                                        |  |  |  |      |
| Dett      | Giorno     | A | R                                                                                                 | limbrature      |                 |                  | Causali                                |  |  |  | N.R. |
| Ð         | LU 1       |   |                                                                                                   |                 |                 |                  |                                        |  |  |  | 0    |
| Ð         | MA 2       |   |                                                                                                   |                 |                 |                  |                                        |  |  |  | 0    |
| Ð         | ME 3       |   | <b>P</b>                                                                                          |                 |                 |                  | 2501 [PER730]-L.104 RIDUZIONE          |  |  |  | 0    |
| Ð         | GI 4       |   | <b>P</b>                                                                                          |                 |                 |                  | 2501 [PER730]-L.104 RIDUZIONE          |  |  |  | 0    |
| Ð         | VE 5       |   | -                                                                                                 |                 |                 |                  | 2501 [PER730]-L.104 RIDUZIONE          |  |  |  | 0    |
| Ð         | SA 6       |   |                                                                                                   | 06:00* - 12:00* |                 |                  |                                        |  |  |  | 0    |
| Ð         | D0 7       |   |                                                                                                   | 20:00* - 23:00* |                 |                  |                                        |  |  |  | 0    |
| Ð         | LU 8       |   | -                                                                                                 |                 |                 |                  | 1000 [FER020]-FERIE ANNO CORRE         |  |  |  | 0    |
| Ð         | MA 9       |   |                                                                                                   |                 |                 |                  |                                        |  |  |  | 0    |
| Ð         | ME 10      |   | -                                                                                                 |                 |                 |                  | 1000 [FER020]-FERIE ANNO CORRE         |  |  |  | 0    |
| Ð         | GI 11      |   | <b>P</b>                                                                                          |                 |                 |                  | 1030 [FER030]-RIPOSO COMPENSAT         |  |  |  | 0    |
| Ð         | VE 12      |   | <b>P</b>                                                                                          |                 |                 |                  | 5141 [SMARTW]-LAVORO AGILE SMA [07:00] |  |  |  | 0    |
| Ð         | SA 13      |   |                                                                                                   |                 |                 |                  |                                        |  |  |  | 8    |
| Ð         | DO 14      |   | jeu -                                                                                             |                 |                 |                  |                                        |  |  |  | 8    |
| Ð         | LU 15      |   |                                                                                                   |                 |                 |                  |                                        |  |  |  | 0    |
| Ð         | MA 16      |   | <b>  </b>   <b> </b>   <b> </b>   <b> </b>   <b> </b>   <b> </b>   <b> </b>   <b> </b>   <b> </b> |                 |                 |                  |                                        |  |  |  | 0    |
| Ð         | ME 17      |   |                                                                                                   |                 |                 |                  |                                        |  |  |  | 0    |
| Ð         | GI 18      |   |                                                                                                   |                 |                 |                  |                                        |  |  |  | 0    |
| Ð         | VE 19      |   | jeu -                                                                                             |                 |                 |                  |                                        |  |  |  | 0    |
| Ð         | SA 20      |   |                                                                                                   |                 |                 |                  |                                        |  |  |  | 0    |
| Ð         | DO 21      |   |                                                                                                   |                 |                 |                  |                                        |  |  |  | 0    |
| Ð         | LU 22      |   | -                                                                                                 |                 |                 |                  |                                        |  |  |  | 0    |

|           | Mese       |   |                                                                                                   |                 | Tipo timbratura |                  |                                        |   |  |          |
|-----------|------------|---|---------------------------------------------------------------------------------------------------|-----------------|-----------------|------------------|----------------------------------------|---|--|----------|
| $\subset$ | Marzo 2021 |   |                                                                                                   | ✓ □             | Mensa 🗸         | Stampa cartellin | o Totali Mensili                       |   |  |          |
|           |            |   |                                                                                                   |                 |                 |                  |                                        |   |  |          |
| υεπ       | Giorno     | A | ĸ                                                                                                 | Timbrature      |                 |                  | Causali                                | 1 |  | <br>N.R. |
| Ð         | LU 1       |   | (m)m)m                                                                                            |                 |                 |                  |                                        |   |  | <br>0    |
| Ð         | MA 2       |   |                                                                                                   | 12:45* - 13:45* |                 |                  |                                        |   |  | 0        |
| Ð         | ME 3       |   | <b>P</b>                                                                                          | 12:30* - 13:20* |                 |                  | 2501 [PER730]-L.104 RIDUZIONE          |   |  | 0        |
| Ð         | GI 4       |   | <b>P</b>                                                                                          |                 |                 |                  | 2501 [PER730]-L.104 RIDUZIONE          |   |  | 0        |
| Ð         | VE 5       |   | 1                                                                                                 |                 |                 |                  | 2501 [PER730]-L.104 RIDUZIONE          |   |  | 0        |
| Ð         | SA 6       |   |                                                                                                   |                 |                 |                  |                                        |   |  | 0        |
| Ð         | DO 7       |   |                                                                                                   |                 |                 |                  |                                        |   |  | 0        |
| Ð         | LU 8       |   | -                                                                                                 |                 |                 |                  | 1000 [FER020]-FERIE ANNO CORRE         |   |  | 0        |
| Ð         | MA 9       |   |                                                                                                   |                 |                 |                  |                                        |   |  | <br>0    |
| Ð         | ME 10      |   | <b>P</b>                                                                                          |                 |                 |                  | 1000 [FER020]-FERIE ANNO CORRE         |   |  | 0        |
| Ð         | GI 11      |   | <b>P</b>                                                                                          |                 |                 |                  | 1030 [FER030]-RIPOSO COMPENSAT         |   |  | 0        |
| Ð         | VE 12      |   | -                                                                                                 |                 |                 |                  | 5141 [SMARTW]-LAVORO AGILE SMA [07:00] |   |  | <br>0    |
| Ð         | SA 13      |   |                                                                                                   |                 |                 |                  |                                        |   |  | 0        |
| Ð         | DO 14      |   | (MI                                                                                               |                 |                 |                  |                                        |   |  | 0        |
| Ð         | LU 15      |   |                                                                                                   |                 |                 |                  |                                        |   |  | 0        |
| Ð         | MA 16      |   | <b>  </b>   <b> </b>   <b> </b>   <b> </b>   <b> </b>   <b> </b>   <b> </b>   <b> </b>   <b> </b> |                 |                 |                  |                                        |   |  | 0        |
| Ð         | ME 17      |   |                                                                                                   |                 |                 |                  |                                        |   |  | 0        |
| Ð         | GI 18      |   |                                                                                                   |                 |                 |                  |                                        |   |  | 0        |
| Ð         | VE 19      |   | (M)                                                                                               |                 |                 |                  |                                        |   |  | 0        |
| Ð         | SA 20      |   |                                                                                                   |                 |                 |                  |                                        |   |  | 0        |
| Ð         | DO 21      |   |                                                                                                   |                 |                 |                  |                                        |   |  | 0        |
| Ð         | LU 22      |   | 100                                                                                               |                 |                 |                  |                                        |   |  | 0        |

# Consultazione dettaglio giornata cartellino

Per tutte le tipologie di cartellino, cliccando sul simbolo posto a sinistra, in ogni riga riferita alle singole giornate, si apre un menù:

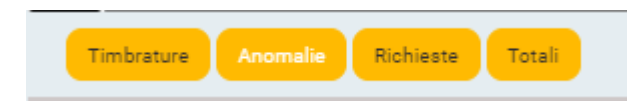

Cliccando su "*Timbrature"* si aprirà il dettaglio con tutte le informazioni relative alle timbrature di quel giorno

| Det | t Giorno A R Tim                   | nbrature                         | c                                | ausali     | Contr./Progr. | Fisico | Lavoro | N.R |  |
|-----|------------------------------------|----------------------------------|----------------------------------|------------|---------------|--------|--------|-----|--|
| Q   | MA 1 07:5                          | 55 o - 12:24 o 12:51 o - 18:16 o |                                  |            | 7:36          | 9:54   | 9:51   | •   |  |
|     | Inbature Anomalie Richieste Totali |                                  |                                  |            |               |        |        |     |  |
| 0   | rario                              | Origine                          | Terminale                        | Cartellino | Causale       |        |        |     |  |
| 0   | 7:55                               | Originale                        | [172.017.116.133] - /            | Orario     |               |        |        |     |  |
| 1   | 2:24                               | Originale                        | [172.017.116.133] - A<br>ASS 6 1 | Orario     |               |        |        |     |  |
| 1   | 2:51                               | Originale                        | [172.017.116.133] -<br>ASS 6 1   | Orario     |               |        |        |     |  |
| 1   | 8:16                               | Originale                        | [172.017.116.133] - A<br>ASS 6 1 | Orario     |               |        |        |     |  |

Cliccando su **"Anomalie"** si aprirà il dettaglio con le informazioni relative ad eventuali anomalie di quel giorno:

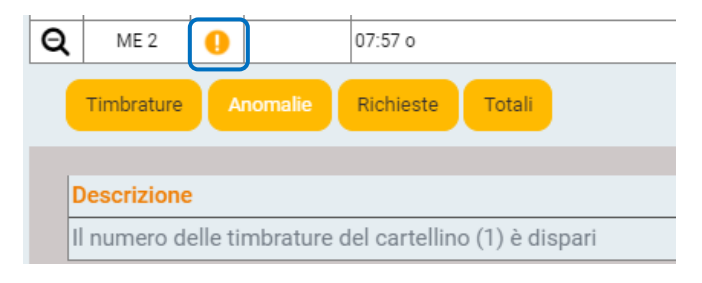

Cliccando su "**Richieste**" si aprirà il dettaglio con le informazioni relative ad eventuali richieste con il relativo stato:

| Timbrature Anomalie Richieste Totali |                                      |                         |                              |  |  |  |  |
|--------------------------------------|--------------------------------------|-------------------------|------------------------------|--|--|--|--|
| Тіро                                 | Causale                              | Dettaglio               | Stato                        |  |  |  |  |
| Mancata Timbratura                   | Nessuna causale Richiesta Timbratura | 01/03/2021 - 01/03/2021 | Inserito in sistema Presenze |  |  |  |  |
| Mancata Timbratura                   | Nessuna causale Richiesta Timbratura | 01/03/2021 - 01/03/2021 | In attesa                    |  |  |  |  |
| Mancata Timbratura                   | Nessuna causale Richiesta Timbratura | 01/03/2021 - 01/03/2021 | In attesa                    |  |  |  |  |

Cliccando su "**Totali**" si aprirà il dettaglio con tutte le informazioni relative ai totali di quel giorno.

## Ulteriori informazioni:

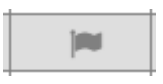

Il simbolo della bandiera, accanto ad una giornata, significa che per quel giorno ci sono delle richieste e cliccandoci sopra consente di aprire il menù **"Richieste".** 

Il colore della bandiera indica lo stato della stessa.

- Grigio: In attesa
- Verde: Approvata
- Rosso: Rifiutata

Sulla stessa giornata possono essere presenti più richieste e conseguentemente più bandierine, con colori diversi in relazione allo stato delle stesse.

#### Richieste da cartellino

Per tutti i cartellini ad eccezione del tipo Unico (in sola consultazione), il simbolo

, posto sulla destra di ogni riga riferita alle singole giornate, permette l'inserimento di richieste.

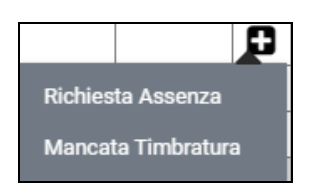

Stampa cartellino

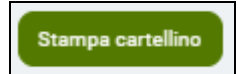

Cliccando su "*Stampa Cartellino"*, si procede alla stampa del Cartellino, che conterrà tutte le timbrature, le assenze ed <u>i totali mensili</u> (saldi orari, assenze, indennità ecc.).

Totali mensili

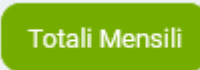

Cliccando su "**Totali mensili**" compaiono i dati riepilogativi del mese.

### Richieste Presenze e Assenze da inviare al proprio responsabile

Tutte le tipologie di richiesta possono essere inserite anche dal menù "Richieste"

A seguito dell'approvazione ad opera del responsabile sarà possibile verificare l'esito della richiesta (*Autorizzata* o *Rifiutata*).

IMPORTANTE: i campi delle richieste vanno compilati seguendo l'ordine con cui vengono visualizzati sulla maschera

#### \* Richiesta Assenze

Cliccando sulla voce di menù "*Richiesta Assenze ...."* apparirà questa maschera:

| $\equiv$ Richiesta Assenza |                              | _1 |
|----------------------------|------------------------------|----|
| •                          |                              |    |
|                            |                              |    |
| Causale                    | [FER020]-FERIE ANNO CORRENTE | ~  |
| Data inizio                |                              |    |
| Data fine                  |                              |    |
| Note                       |                              |    |
|                            |                              |    |
|                            | Invia richiesta              |    |

Per inserire una richiesta di assenza compilare i campi come segue:

- 1. **Causale** = selezionare la causale di assenza dal menù a tendina.
- 2. **Data Inizio** = inserire il primo giorno di assenza richiesta.
- 3. **Data Fine** = inserire l'ultimo giorno di assenza richiesta.
- 4. **Note** = inserire eventuali comunicazione/note

Infine cliccando su **"Invia Richiesta"** comparirà il seguente messaggio a conferma che la richiesta è stata correttamente inviata al proprio responsabile (del quale viene indicato il nominativo) ed è nello stato *In Attesa Di Autorizzazione*.

| Avviso                                                   | x  |
|----------------------------------------------------------|----|
| Stato richiesta: In attesa<br>Inviata a:<br>Nome Cognome |    |
|                                                          | ok |

# Assenze a giorni richiedibili:

| Causale | Descrizione Causale                                   | Attivo per                                        |
|---------|-------------------------------------------------------|---------------------------------------------------|
| 1000    | FERIE                                                 | Tutti                                             |
| 1013    | RECUPERO ORE ECCEDENTI                                | Personale non turnista Area Comparto              |
| 1002    | RIPOSO BIOLOGICO (RX)                                 | Personale avente diritto                          |
| 1003    | RIPOSO BIOLOGICO GAS ANESTETICI                       | Medici aventi diritto                             |
| 3002    | PERM. PER MATRIMONIO                                  | Tutti                                             |
| 5166    | SMART WORKING                                         | Tutti – fino al 31/10/2021                        |
| 5168    | SMART WORKING ORDINARIO                               | Dal 01/11/2021 – solo per soggetti<br>autorizzati |
| 3001    | PERM PER LUTTO                                        | Tutti                                             |
| 2502    | L.104 PERMESSO GG PER ASSISTITO                       | Titolari benefici L.104/92                        |
| 2503    | L.104 PERMESSO GG PER SE STESSO                       | Titolari benefici L.104/92                        |
| 3034    | PERMESSO PARTICOLARI MOTIVI PERSONALI E FAMILIARI PTA | Dirigenti PTA                                     |

# Assenze ad ore richiedibili:

| Causale Descrizione Causale |                                                                     | Attivo per                      |  |
|-----------------------------|---------------------------------------------------------------------|---------------------------------|--|
| 2007                        |                                                                     | Personale Dirigenza Area Sanità |  |
| 5007                        | PERIVI. INOTIVI PERS. FAIVIIGLIARI ART.57 CCNE 2010-2018 RETRIBUTTO | Personale Area Comparto         |  |

#### \* Richiesta Timbrature mancanti

Cliccando sulla voce di menù "Richiesta Timbratura" apparirà questa maschera:

| Data         |                                      |
|--------------|--------------------------------------|
| Ora          |                                      |
| Smonto notte |                                      |
| Cartellino   |                                      |
| Orologi      | Tutti                                |
| Causale      | Nessuna causale Richiesta Timbratura |
| Motivo       |                                      |
|              |                                      |
|              | Invia richiesta                      |

Per inserire una richiesta di mancata timbratura compilare i campi come segue:

- 1. **Data** = inserire il giorno della mancata timbratura.
- 2. **Ora** = inserire l'ora della mancata timbratura.
- 3. **Smonto notte** = inserire il flag SOLO in caso di smonto notte
- 4. **Note** = inserire eventuali comunicazione/note.
- Causale = qualora si tratti di una timbratura oraria ordinaria lasciare il default "Nessuna causale Richiesta Timbratura" altrimenti selezionare la causale dal menù.
- 6. Motivo = inserire il motivo della mancata timbratura, ad esempio "Smarrito badge"

Come in precedenza cliccando su "*Invia Richiesta"* comparirà il messaggio a conferma che la richiesta è stata correttamente inviata ed è nello stato *In Attesa Di Autorizzazione*.

Il caricamento delle timbrature approvate dai responsabili sui cartellini dei dipendenti avverrà seguendo le medesime modalità delle timbrature provenienti da orologio.

# Visualizzazione richieste inviate al responsabile (visualizzazione, annullamento, cancellazione)

Accedendo alla voce di menù "Visualizzazione richieste" verranno elencate tutte le richieste inviate ai propri responsabili. Esse saranno filtrabili in relazione alle date a cui si riferiscono, tipologia delle richieste, stato e giustificativo di assenza.

|   | 21/02/2021              | Tipo (tutti)     | Stato (tutti) 🗘                                    |   | Causale (tutte)                                                   |                     |   |
|---|-------------------------|------------------|----------------------------------------------------|---|-------------------------------------------------------------------|---------------------|---|
|   | Periodo 🗢               | Тіро             | Stato                                              |   | Causale                                                           | Dettaglio           |   |
| ~ | 31/03/2021 - 31/03/2021 | Assenze a giorni | Inserito in sistema I<br>Presenze                  | Û | CONGEDO PARENTALE - GG INTERA                                     |                     | ~ |
| ~ | 31/03/2021 - 31/03/2021 | Assenze a giorni | Inserito in sistema<br>Presenze [Da<br>Confermare] |   | CONGEDO PARENTALE - GG INTERA                                     |                     | ~ |
| ~ | 10/03/2021 - 24/03/2021 | Assenze a giorni | Annullato                                          |   | PERM. PER MATRIMONIO                                              | kkkk                | × |
| ~ | 03/03/2021 - 03/03/2021 | Assenze a ore    | Inserito in sistema<br>Presenze                    |   | PERM. MOTIVI PERS. FAMIGLIARI ART.37 CCNL<br>2016-2018 RETRIBUITO | TEST FASCIA         | ~ |
| ~ | 03/03/2021 - 03/03/2021 | Assenze a ore    | Inserito in sistema I<br>Presenze                  | Û | SMART WORKING                                                     |                     | ~ |
| ~ | 01/03/2021 - 01/03/2021 | Assenze a giorni | Inserito in sistema<br>Presenze                    |   | CONGEDO MALATTIA FIGLIO DA 0 A 3 ANNI<br>RETRIBUITO               |                     | ~ |
| ~ | 26/02/2021 - 26/02/2021 | Assenze a giorni | Annullato                                          |   | CONGEDO PARENTALE - GG INTERA                                     |                     | ~ |
| ~ | 26/02/2021 - 26/02/2021 | Assenze a ore    | Inserito in sistema<br>Presenze                    |   | PERM. MOTIVI PERS. FAMIGLIARI ART.37 CCNL<br>2016-2018 RETRIBUITO | nota aaa            | ~ |
| × | 22/02/2021 - 22/02/2021 | Assenze a ore    | Annullato                                          |   | PERM. DONAZIONE SANGUE/MIDOLLO OSSEO                              |                     | × |
| ~ | 10/02/2021 - 24/02/2021 | Assenze a giorni | In attesa di approvazione                          | Û | PERM. PER MATRIMONIO                                              | prova da cancellare | ~ |

Cliccando sul pulsante 💌 vengono visualizzati i dettagli della richiesta

| Periodo o                                      | Tipo             | Stato                    | Causale                          |                         | Dettag                     | lio                    |
|------------------------------------------------|------------------|--------------------------|----------------------------------|-------------------------|----------------------------|------------------------|
| 31/03/2021 - 31/03/2021                        | Assenze a giorni | Inserito<br>Presenz      | in sistema 🛛 🛱 CONGEDO PARE<br>e | ENTALE - GG INTERA      |                            |                        |
| Data richiesta                                 | Orarichiesta     | Data inizio 6 31/03/2021 | Data fine F                      | artigliare<br>TEST TEST | Nome del coniu<br>fabrizio | ge                     |
| Cogn. del coniuge<br>chiapponi                 |                  |                          |                                  |                         |                            |                        |
| Data approvazione                              | Ora approvazione | Ultima azione            |                                  |                         |                            |                        |
| Visualizza Allegati<br>Iviata dati Delegato di | et Ricevuta dati | Uvello app.¢             | Stato¢                           | Data App.¢              | Ora App.¢                  | Note dell'approvatore: |
|                                                |                  | 0                        | Approvato                        | 04/03/2021              | 14:07                      |                        |
|                                                |                  | 0                        | Approvato da MONICA NANNI        | 04/03/2021              | 14:03                      |                        |
|                                                |                  | 0                        | Approvato da MONICA NANNI        | 04/03/2021              | 14:03                      |                        |

Le richieste inserite da portale, se non ancora approvate possono essere annullate, cliccando sull'icona <sup>(1)</sup>. Se risultano già inserite a cartellino, per alcune tipologie di assenza è possibile inviare una richiesta di cancellazione al proprio responsabile, cliccando su <sup>(1)</sup>.